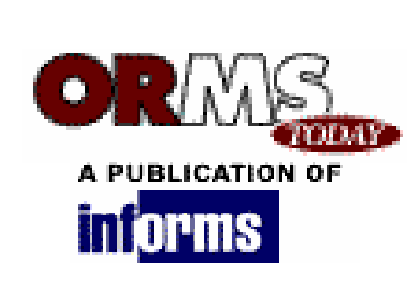

August 2006

Software Review

# Maple 10:

From symbolic computer to universal math machine.

#### By Jason Schattman

I knew it in my heart, my theorem just had to be true. This beautiful result — that a particularly ugly objective function was convex — was to be a jewel in the crown of my Ph.D. thesis. But the rascal repulsed every angle of attack I mounted to prove it, in the end killing 50 sheets of scratch paper and two weeks of my life. Hoping a proof-by-picture might yet vindicate me, I graphed the function with a program called Maple (version 5 in 1998) that I'd found on one of the stonier of my grad department's stone age computers. Maple's 3-D plot, which I could rotate using the mouse, showed me why my theorem had been so hard to prove: it was false! For behold, blemishing my lovely vase-shaped graph, just starboard of the x-z plane, was a small yet undeniably non-convex bump.

Though glad for the insight, I soon forgot about Maple and went back to using what other O.R. grad students were using in 1998: AMPL for modeling, CPLEX for solving, C++ for simulation, MATLAB for crunching data and SAS for torturing it, PowerPoint for drawing (I'll admit it), LaTeX for documenting, and a box of pencils for deriving. If I had known then that Maple 5 could also do pencil-math (like differentiate the Black-Scholes formula symbolically), I could have saved myself meters of pencil lead and millimeters of hairline.

In the eight years and nine millimeters since, Maple has diversified well beyond its staple crop of symbolic computation. Maplesoft now pitches Maple 10 as a universal math machine that can support every link in the chain of mathematical modeling: deriving the models, solving the model equations, coding the algorithms, crunching the data, running simulations, visualizing the outputs, testing sensitivities, building point-and-click

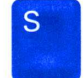

applications for clients, and — Maple 10's best new trick — producing journal-quality reports with full math type-setting. Can Maple 10 really subsume, as its makers suggest, the cavalcade of software tools that researchers normally use to do all of the foregoing? Previous versions certainly didn't, but version 10, even with some notable gaps and annoyances, comes close enough to command attention from anyone who practices or teaches operations research.

#### A Design Problem

In lieu of a standard feature-by-feature review of the software, I illustrate how an O.R. practitioner could use Maple to solve an applied problem from start to finish, beginning with the algebraic derivation of the model and ending with the creation of a blackbox application that the client can run. (By "start," I'll assume we have already talked to the client and understood their problem.) Along the way, Maple's core strengths and limitations will come to the fore. One of these strengths is that Maple 10 allows us to document our methods and assumptions as we go, a feature I test-piloted by writing this review as a Maple 10 document and exporting to RTF. In what follows, formulas in red are executable Maple inputs that I entered using version 10's new and very slick GUI math editor; formulas in blue are Maple's outputs; and formulas in black, which I also entered with the editor, are plain text.

#### **Problem Description**

Suppose our client wants us to design a 40-ml aftershave bottle that is aesthetically pleasing but cheap to package and ship. The shipping cost per box is proportional to the volume of the box. We wish to minimize the volume of the box while preserving the bottle's volume, aesthetic appeal and physical stability. Market research shows that men who use aftershave prefer simple, convex bottles (exotic wavy shapes need not apply), and so our team proposes an ellipsoid as a model for the bottle. We enter the equation of an ellipsoid as a Maple variable called *bottleShape*.

bottleShape := 
$$\frac{x^2}{a^2} + \frac{y^2}{b^2} + \frac{z^2}{c^2} = 1$$

(When viewed in a Maple document, the equation above is "live" math, meaning you can perform algebraic or graphical operations on it by choosing an operation from a rightclick context menu, or by using the name *bottleShape* in a later formula.) We have four decision variables: the three shape-parameters a, b and c, plus the z-value h at which the ellipsoid is cut off at the bottom to form the base. Our objective function, a 2-D projection of which is shown in Figure 1, is just *boxVolume* = *length* • *width* • *height*, or in terms of our decision variables:

boxVolume :=  $2 \cdot a \cdot 2 \cdot b \cdot (c-h) = 4 a b (c-h)$ 

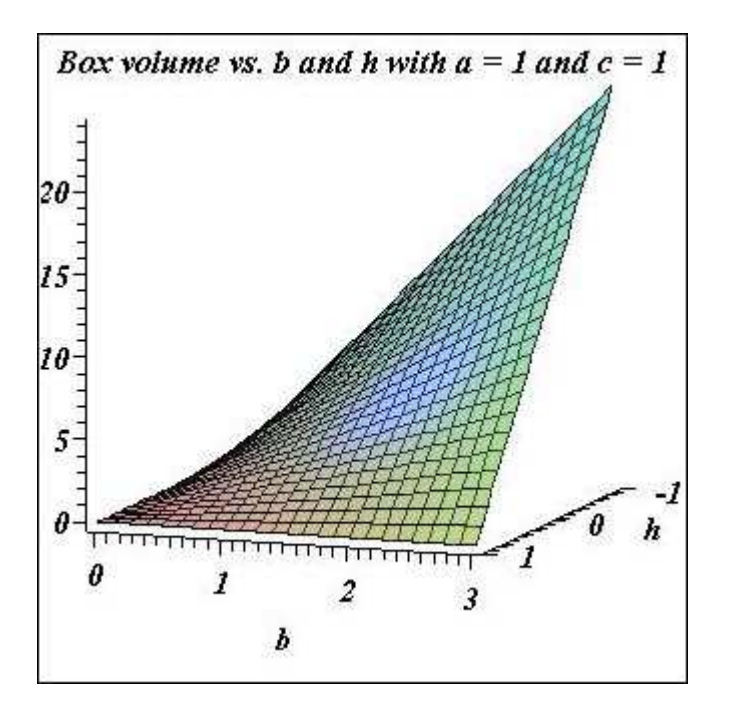

Figure 1: 2-D projection of objective function.

## Stage 1: Exploring

Before we charge boldly and blindly at the hydra of nonlinear constraints that await us, let's apply a lesson we all learned in middle school: start with a picture! The four sample bottle shapes in Figures 2-5 give us a sense of the levers we can pull in our design.

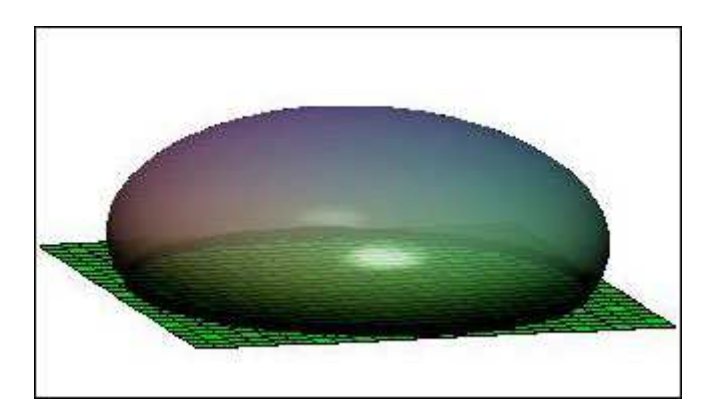

Figure 2: Sample bottle shape.

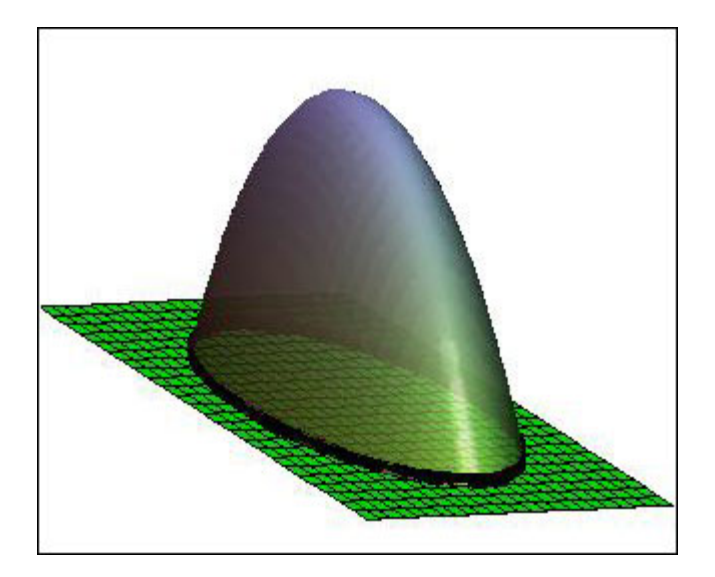

Figure 3: Sample bottle shape.

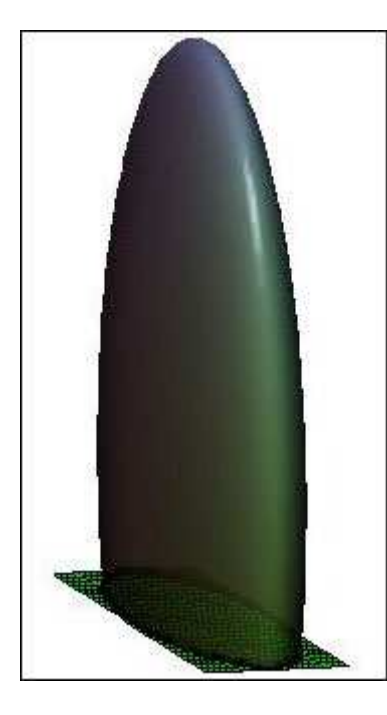

Figure 4: Sample bottle shape. Figure 4: Sample bottle shape.

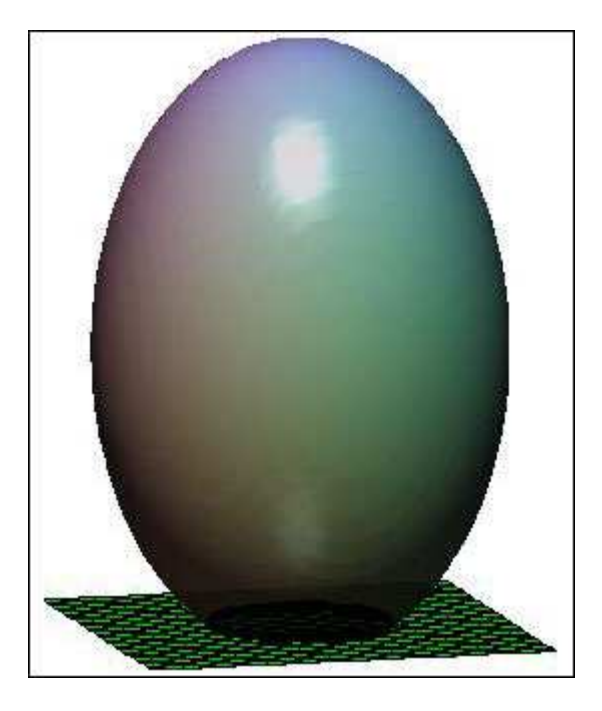

Figure 5: Sample bottle shape.

Maple provides many graphical primitives, from plain arrows to stellated icosidodecahedra, but an amputated ellipsoid is not among them. So to create the graphics, I wrote a short Maple procedure that takes a, b, c and h as inputs and draws the corresponding graphic. (Maple 10's new glossy 3-D rendering is great for showing off for clients.)

So where is the code for this procedure? I hid it from view inside a document block, another novelty of Maple 10. In a *document block*, you can hide Maple source code and commands so that they run in the background without cluttering the document with unsightly syntax. Unfortunately, document blocks have some quirks that will confound new users. For instance, Maple will not hide a document block that doesn't produce some kind of output when the code is first loaded, a briar I hacked my way out of by tacking the following print statement onto the end of the document block:

Loading a cool Maple procedure needed for the four graphics below...done

#### Stage 2: Building the Model

Now that we have a visual feel for the kind of designs the ellipsoid model affords us, we can develop an NLP to optimize it. One constraint is to keep the bottle volume above 40 ml, which we can enter in Maple as follows, even before assigning the variable *bottleVolume*:

volumeConstraint := 40 <= bottleVolume

Computing *bottleVolume* as a function of *a*, *b*, *c* and *h* takes a bit of work, a bit that we cheerfully subcontract to Maple. We need to integrate the area of a horizontal cross-section of the ellipsoid from z = h to z = c. Treating *z* and *c* as constants, the equation of this cross-section is  $x^2 / \alpha(z,c)^2 + y^2 / \beta(z,c)^2 = 1$  for some functions  $\alpha(z,c)$  and  $\beta(z,c)$  that need solving for. This cross-section is just an ellipse with area  $\Pi \alpha(z,c) \beta(z,c)$ .

To solve for  $\alpha(z,c)$  and  $\beta(z,c)$ , we have Maple subtract  $z^2 / c^2$  from both sides of *bottleShape* and then normalize the RHS, producing the following:

$$crossSection \coloneqq \left(\frac{(bottleShape) - \frac{z^2}{c^2}}{1 - \frac{z^2}{c^2}}\right)$$
$$\frac{x^2}{\left(1 - \frac{z^2}{c^2}\right)a^2} + \frac{y^2}{\left(1 - \frac{z^2}{c^2}\right)b^2}$$

We can now write down the area of the cross-section by copying and pasting  $\alpha(z,c)^2$  and  $\beta(z,c)^2$  from the two denominators above.

$$assume(a > 0, b > 0, c > 0, z \ge --c, z \le c)$$

crossSectionArea := 
$$\pi \cdot \sqrt{\left(1 - \frac{z^2}{c^2}\right)a^2 \cdot \left(1 - \frac{z^2}{c^2}\right)b^2}$$

 $\pi\left(1-\frac{z^2}{c^2}\right)a\ b$ 

[New users beware! Maple is like that grumpy T.A. you had in college who docked a point off your quiz because you wrote  $\int dx / x = \ln x$  instead of  $\ln |x|$ . Maple computes over the field complex numbers, a technological wonder that's as aggravating as it is wondrous. That's why we had to tell Maple our restrictions on *a*, *b*, *c* and *z* using the *assume* statement above. Without it, Maple refuses to simplify that last square root, or worse, starts coughing up piecewise expressions laced with complex numbers.]

The final step is to integrate the cross-section. Maple performs the integration with poise, sparing us the sign error that I made when I tried to do it by hand on a cocktail napkin in a bar.

bottleVolume := 
$$\int_{h}^{c} crossSectionArea \, dz$$
  
 $-\frac{1}{3} \frac{\pi a b (c^{3}-h^{3})}{c^{2}} + \pi a b (c-h)$ 

Let's have Maple do one more check on the *bottleVolume* formula. When h = -c, does the formula reduce to the volume of a whole ellipsoid? Maple's eval command can answer that for us.

eval( bottleVolume, h = -c) = 4  $\Pi$  a b c / 3

Touchdown!

We have two more constraints to go. First, our client has asked for a "sleek and tall" design (no golf balls please), so we'll impose the soft constraints  $b \ge 2a$  and  $c \ge b$ . (We'll play with that coefficient of 2 during the sensitivity analysis in Stage 4.) In Maple, I labeled these *sleeknessConstraint1* and *sleeknessConstraint2*. Secondly, the shorter dimension of the base must be at least 2 cm so that the bottle doesn't tip over when you blow on it. This just means  $\alpha(h, c) \ge 2$ . I labeled this inequality as *balanceConstraint*.

Our model to-date is summarized in Figure 6, which I created as a dynamic Maple table (a new tool in Maple 10) simply by referring to the variable names I gave to the objective function and constraints (e.g. *boxVolume, volumeConstraint,* etc.) In a Maple document, the table would update itself automatically if we changed any of the problem data and then reexecuted the document.

| minimize<br>over a, b, c and h | 4 a b (c-h)                                                             |
|--------------------------------|-------------------------------------------------------------------------|
| subject to                     | $40 \le -\frac{1}{3} \frac{\pi a b (c^3 - h^3)}{c^2} + \pi a b (c - h)$ |
|                                | $2 a \leq b$                                                            |
|                                | $b \leq c$                                                              |
|                                | $2 \le a \sqrt{1 - \frac{h^2}{c^2}}$                                    |
|                                | $-c \leq h$                                                             |
|                                | $h \leq c$                                                              |

Figure 6: Model summary, created as a dynamic table.

#### Stage 3: Solving the Model

To knock down this nonlinear monster, we roll onto the field one of Maple's most powerful cannons: the gallantly named *Interactive Optimization Assistant*, which lets us enter, edit, set an initial solution for, and solve the above optimization problem, all by pointing and clicking, as shown in Figure 7. We can invoke the assistant from the *Tools* menu and populate the text fields for the objective function and constraints by entering their variable names into text boxes, or we can accomplish the same thing by typing the following command:

| Solver                       | Problem                                                                |          |
|------------------------------|------------------------------------------------------------------------|----------|
| C Local Default              | Objective Function                                                     | Edit     |
| C Linear Variable Types      | (4ab (c-h)                                                             |          |
| C Guadratic                  |                                                                        |          |
| Nonlinear Sequential GP      |                                                                        | 1        |
| C Least Squares              | Constraints and Bounds                                                 | Edit     |
| Options                      | $-c \leq h$                                                            | -        |
| G Menimize C Maximize        | $h \le c$<br>$2a \le b$                                                |          |
| E CARLES TRANSPORT           | b≤c                                                                    |          |
| reasing loerance joeraut     | $40 \leq -\frac{1}{2} \frac{\pi a b (c^3 - h^3)}{2} + \pi a b (c - h)$ |          |
| hitial Values Clear Edit     | 3 64                                                                   | <u>×</u> |
| a=1, b=1, c=1, h=0           | Soldion                                                                |          |
| Optimality Tolerance default | Objective value: 100.942693996475725                                   |          |
| Renation Limit               | a = 2.14207753621282837<br>b = 4.28415507242565674                     |          |
| perdua perdua                | c = 4.28415507242565764                                                |          |
| Infinite Bound detault       | h = 1.53427008202287807                                                |          |

bottleSolution := Interactive( boxVolume, {volumeConstraint, sleeknessConstraint1, sleeknessConstraint2, balanceConstraint, hBounds})

Figure 7: Interactive Optimization Assistant in action.

The lower-right corner of Figure 7 tells us the smallest volume we can achieve in this model is 100.94 cm<sup>3</sup>. Unfortunately, for working with the optimal values of *a*, *b*, *c* and *h*, we have to leave our warm, cozy assistant and learn a bit of syntax. For instance, to test which constraints are tight, we need the following abstruse code:

# eval([volumeConstraint, sleeknessConstraint1, sleeknessConstraint2, balanceConstraint, hBound1, hBound2], bottleSolution[2])

 $evalf(\%) = [40. \le 39.99999998, 4.284155072 \le 4.284155072, 4.284155072 \le 4.284155072, 2. \le 2.000000000, 1.53427008 \le 4.284155072, 1.53427008 \ge -4.284155072$ ]

This output tells us that all of the "design" constraints are tight, and the only constraints with any slack are the upper and lower bounds on h.

To draw the optimal bottle, we need to extract the optimal decision variables from the second entry of the list-data-structure *bottleSolution* (hence the [2]).

A := eval( a, bottleSolution[2] ) B := eval( b, bottleSolution[2] ) C := eval( c, bottleSolution[2] ) H := eval( h, bottleSolution[2] )

Finally we call the bottle-drawing procedure on those values.

drawBottle(A, B, C, H)

The final picture is shown in Figure 8. Is this the optimal aftershave bottle? It is, according to our NLP model, but the client can veto this solution or the entire model, in which case we have to change the constraints or the objective. Maple 10 makes it easy for us to do both.

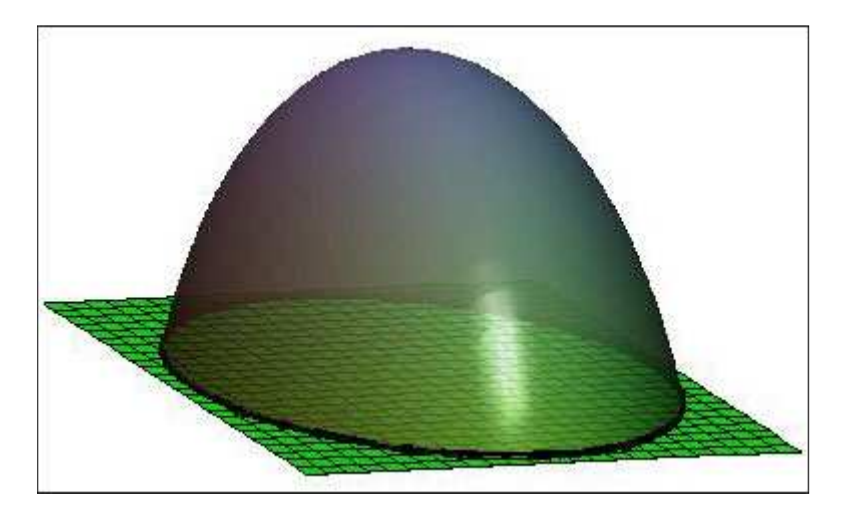

Figure 8: Is this the optimal aftershave bottle?

#### Stage 4: Testing the Solution

How much would we have to pay (in volume) for a sleeker bottle? Maple's flexible graphics are well suited for sensitivity analysis. In an invisible document block, I have written a 10-line Maple procedure called *plotVolumeSensitivity* that plots the optimized box volume vs. any single parameter we choose. As one illustration, a plot of the

minimum box volume as a function of the coefficient s in the sleekness constraint  $b \ge s a$  is shown in Figure 9. This procedure solves the NLP repeatedly for 20 different values of s and plots each solution as a blue dot. This took Maple about 3 seconds on my 5-year-old laptop.

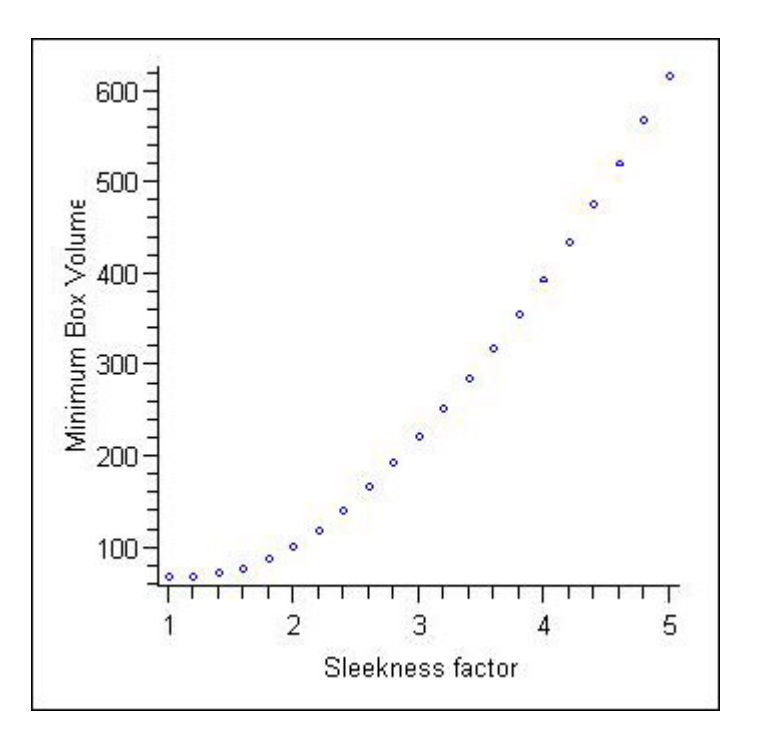

Figure 9: Plot of the minimum box volume.

Loading plotBoxVolumeSensitivity procedure

# $plotBoxVolumeSensitivity(boxVolume, \{volumeConstraint, b \ge s a, sleeknessConstraint2, balanceConstraint, hBound1, hBound2 \}, 1, 5, "Sleekness Factor s")$

This plot tells us that the minimum box volume (and thus, our shipping costs) grows very fast with the sleekness of the bottle. We will advise our client to use discretion when setting the "sleekness" requirement. Of course, there are many other tests we can and should do.

#### Stage 5: Passing on the knowledge

The final step of the modeling ziggurat — and the one given the least air time in modeling courses — is to present your findings to the client so as to convince them not to send you back to the *Explore* stage. Because a Maple 10 document is both interactive and easily formatted for presentation, you can use it as the medium of presentation, instead of, say, PowerPoint or LaTex.

If you're a real Maple jockey, you can even create push-button applications for your clients to run, and embed them (the applications, I mean) directly into the Maple document. In the example in Figure 10, our client can simulate Stage 1 by setting *a*, *b*, *c* and *h* and clicking *Draw Bottle* to view the corresponding bottle. Clicking *Optimize Parameters* condenses Stage 3 for the client by solving the NLP on the problem data and then setting the slider bars to their optimal levels. *Draw Bottle* again draws the optimal bottle.

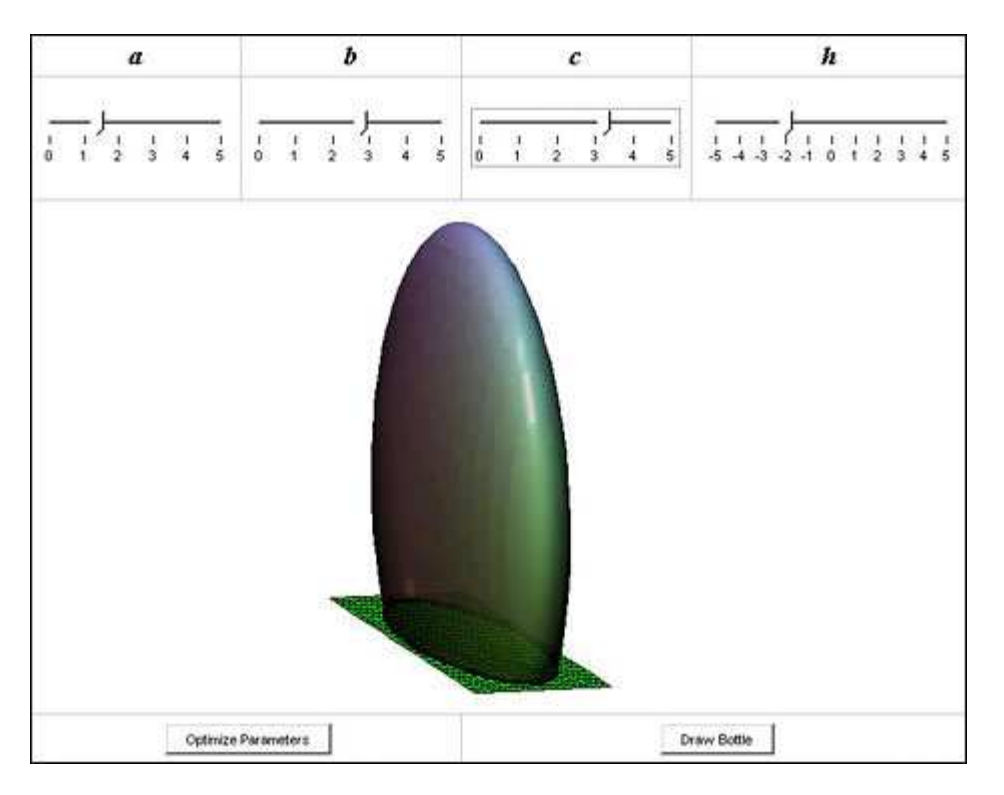

Figure 10: Push-button apps let client draw bottle.

For creating such an application, there are friendly drag-and-drop palettes for placing the buttons, sliders and plot windows where you want them. But you have to know a fair amount of Maple syntax to make the buttons call the right routines on the right data when clicked.

You could also place this same functionality within an applet-like application (eponymously called a Maplet) that the client can launch by double-clicking an icon without having to open your Maple document.

 $\frac{d}{dt}$ LearningCurve(t)

How steep is the road to learning Maple? Novices can cruise through basic derivations and plots using just the palettes (three of which are shown in Figure 11), the right-click context menus and the very handy interactive assistants, which besides the optimization assistant include dialogs for analyzing ODEs, importing and analyzing data, doing unit conversions and drawing graphics and animations.

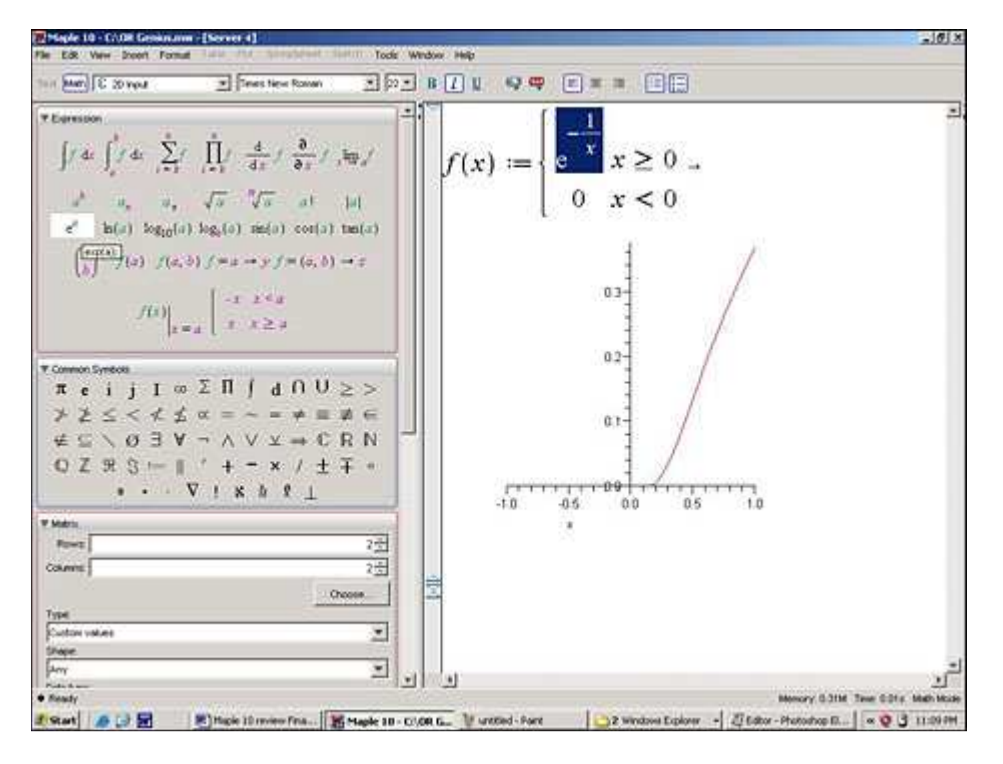

Figure 11: Palettes help ease-of-use for novices.

But to do more in-depth analysis in Maple, including building those nifty embedded applications, you'll have to invest a day or three learning Maple's command syntax. This is time well spent and is no harder than learning to program Excel macros. A printed "Getting Started Guide," "User Manual," "Introductory Programming Guide" and "Advanced Programming Guide" come with the box. The online help is excellent, though a beginner can find it almost too helpful: for instance, the main Help menu has 10 items, two of which are submenus that contain a further 23 items, some of which are subsubmenus.

## What Else is New-and Missing-in Maple 10?

Maple 10's user interface, despite a few kinks, has made a quantum leap in this version. Ease-of-use and presentability have improved dramatically and have surpassed competitors MathCad and Mathematica along many dimensions. This chrome exterior can weigh down performance, though. For instance, Maple 10 often took 10 or more seconds to load the procedures I wrote for this review, a task Maple 9.5 performed almost instantly. The tools in Maple 10's enhanced *Optimization* package are powerful and user-friendly, but more of them are needed before Maple can claim to be a one-stop-shop for optimization. Version 10 has solvers for LP, IP, QP, continuous NLP and nonlinear least-squares. Missing (perhaps to come in later versions) are heuristics for discrete problems such as min-set-cover and TSP, and solvers for network flow problems such as min-cost flow. Also missing are quick "helping-hand" routines for examining slack variables, constructing the dual LP from the primal LP (which Maple could easily do, but you'd have to write your own procedure for it) and solving an LP with dual-simplex or interior-point methods. And given the richness of Maple's graphics, I'm surprised there is no package for graph drawing, which I really could have used when I taught network flows to masters students at Universität Passau using Maple.

But gaps such as these also highlight Maple's greatest strength — and sharpest edge over other players in the optimization game: that you can extend its functionality using its programming language. (For example, without too much effort, I wrote a Maple package for drawing weighted digraphs when I taught at Passau.) One exciting possibility for extending Maple for the O.R. community lies in the *Statistics* package, one of the bright new stars in version 10. In addition to the standard heap of statistics routines, *Statistics* also has functionality for **symbolically** manipulating random variables. For instance:

myVar := RandomVariable(Uniform(0, 1)) • RandomVariable(Normal(0, 1))

Expected Value  $(\sqrt{my Var})$ 

$$\frac{\left(\frac{1}{3} + \frac{1}{3}I\right)2^{1/4}\Gamma\left(\frac{3}{4}\right)}{\sqrt{\pi}}$$

An experienced user — or Maplesoft in version 11, hint! cough! — could wed Maple's probability smarts to its existing LP/NLP solvers to build a home-grown stochastic programming package.

But optimization is just one entrée at Maple's diner. Math geeks will salivate over the other 90+ math packages that come with Maple 10, which range from the practical (e.g. *ScientificErrorAnalysis*) to the sublime (e.g. *QDifferenceEquations*).

Kinks and all, Maple 10 is a good investment for anyone in O.R. It is the only software that brings symbolics, optimization, data analysis, symbolic probability, interactive 3-D graphics, code generation, embedded application building and textbook-quality documentation, as well as the point-and-click assistants that support all of the above, all under one roof. Oh, to be a grad student again!

#### Where to Buy It

#### Maple 10 is available from Maplesoft

615 Kumpf Drive Waterloo, Ontario, Canada N2V 1K8 Phone: 519.747.2373; toll free: 800.267.6583 (U.S. & Canada) Fax: 519.747.5284 E-mail: <u>info@maplesoft.com</u> Web site: <u>www.maplesoft.com</u>; <u>webstore.maplesoft.com</u>

#### **Pricing information:**

Professional version: \$1,995. Upgrade, volume, academic and student discounts available. Contact Maplesoft for details.

**Jason Schattman** holds a Ph.D. in operations research from Rutgers University and a B.S. in mathematics from the University of Chicago. As an applications engineer, he has given seminars on mathematical software to companies and universities throughout North America, Europe and Asia. He recently taught mathematical modeling at Universität Passau in Germany and is now pursuing a B.Ed. at the University of Toronto in preparation to teach high school mathematics. Schattman worked for Maplesoft from June 2000 through December 2004. Since then, he has had no financial ties to the company.